Chapter

# Google **地圖**

9-1 Google 地圖功能簡介與建立方式
9-2 產生數位憑證指紋
9-3 申請 API 金鑰
9-4 安裝 Google Play services SDK
9-5 建立基本 Google 地圖
9-5 建立基本 Google 地圖
9-6 地圖種類與 UI 設定
9-7 使用標記與設定鏡頭焦點
9-8 繪製連續線、多邊形與圓形
9-9 地名或地址轉成位置
9-10 位置資訊的應用

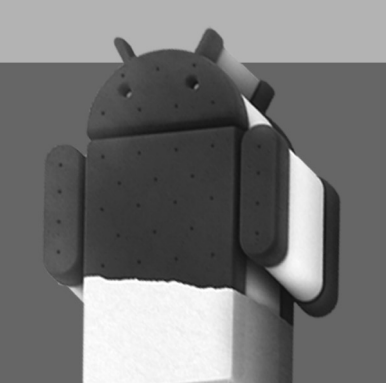

## 9-1 Google 地圖功能簡介與建立方式

欲建立帶有 Google 地圖功能的 Android 應用程式,必須使用 Google Maps Android API(以下簡稱為 Maps API),目前版本為第 2 版(全名為 Google Maps Android API v2)。透過 Maps API 可以存取 Google 地圖伺服器上的資料用以呈現在 Android 裝置上;除此之外,Maps API 還可以協助開發者在 Google 地圖上加標記(markers)、繪製線條與多邊形(polygons),以及加上圖層(overlays)以達到更豐富的圖資呈現;甚至使用者可以改變地圖呈現方式(例如:地圖傾斜度、切換交通圖與衛星圖等),如圖 9-1,並可與地圖做多樣的互動。

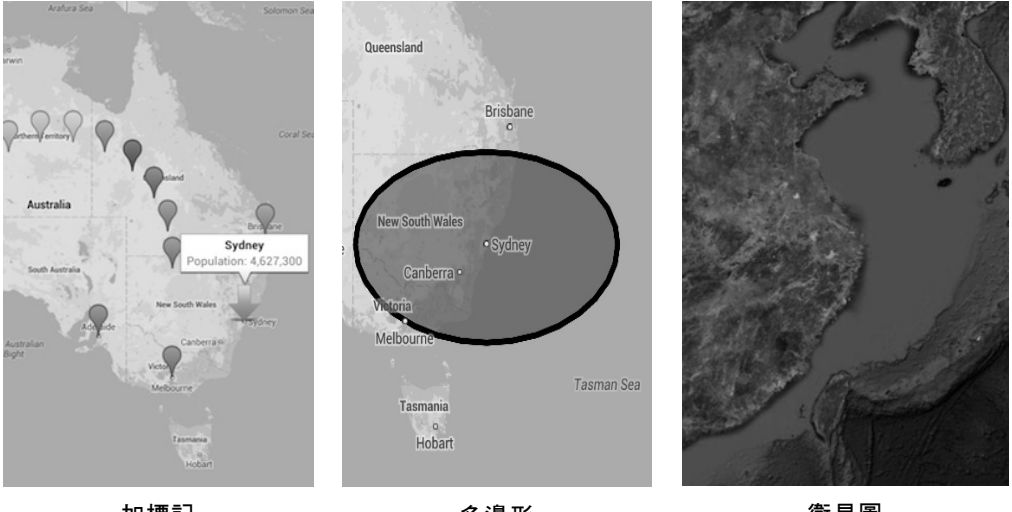

加標記

多邊形 圖 9-1 衛星圖

想要在 Android 應用程式加上 Google 地圖功能,可以按照下列步驟;而各步驟的詳細說明則可繼續參看之後接續的各節。

- 1. 產生數位憑證指紋
- 2. 申請 Google Maps API Key(以下簡稱 API 金鑰)
- 3. 安裝 Google Play services SDK
- 4. 建立基本 Google 地圖

### 9-2 產生數位憑證指紋

Android 應用程式如果需要呼叫 Maps API,就必須使用 API 金鑰<sup>1</sup>。欲取得 API 金鑰的必須提供數位憑證指紋(application's digital certificate fingerprint) 與 Android 應用程式套件名稱。以下先說明產生除錯憑證<sup>2</sup>指紋的步驟:

STEP 1

透過 Eclipse 主選單「Windows」>「Preferences」>「Android」>「Build」, 右邊窗格「Default debug keystore」可以找到預設 debug.keystore 檔案 <sup>3</sup>位置,如圖 9-2,而 debug.keystore 檔案內儲存的就是除錯憑證。

| Preferences                                                                                                    |                                                                                                    |
|----------------------------------------------------------------------------------------------------|----------------------------------------------------------------------------------------------------|
| type filter text                                                                                                    | Build 🗘 🗢 🗸 🗸                                                                                                    |
| General<br>Android<br>DDMS<br>E ditors<br>Launch<br>Lint Error Checking<br>LogCat<br>NDK<br>Usage Stats<br>Ant<br>C/C++<br>Data Management<br>Google<br>Help<br>Install/Update | Build Settings:<br>Automatically refresh Resources and Assets folder on build<br>Force error when external jars contain native libraries<br>Skip packaging and dexing until export or launch. (Speeds up automatic builds on file save)<br>Build output<br>Sient<br>Normal<br>Verbose<br>Default debug keystore:<br>Custom debug keystore:<br>Restore Defaults<br>Apply |
| ?                                                                                                    | OK Cancel                                                                                                    |

圖 9-2

<sup>3</sup> 注意:必須對任一 Android 應用程式(該應用程式不須具備 Google 地圖)執行一次, Android SDK 工具才會自動產生 debug.keystore 檔案並放在預設位置。debug.keystore 是金鑰庫,其內儲存著金鑰。

<sup>&</sup>lt;sup>1</sup> Maps API 第 2版使用新系統來管理 API 金鑰,第 1版的 API Key (在 MapView 上設定)則無法使用 第 2版 API 的功能。目前您的應用程式使用第 2版的金鑰來存取圖資,沒有使用者人數上限;換句話 說,無論多少使用者使用您的應用程式並透過第 2版的金鑰來存取 Google 地圖伺服器上的資源,都 沒有人數上限制,這點與第 1版相同。

<sup>&</sup>lt;sup>2</sup>應用程式的數位憑證有 2 種,開發階段使用除錯憑證(debug certificate)即可;如果要將應用程式發 佈到 Play 商店,就必須使用發佈憑證(release certificate)。因為目前還在開發階段,所以本章說明 以除錯憑證為主;發佈憑證則在第 14 章說明。

**STEP2** 將 JDK 的 keytool 工具(keytool.exe)之路徑加入 path 環境變數<sup>4</sup>,如 圖 9-3。

| 電腦名稱                                      | 硬體                                 | 進階                                               | 糸統保護                                             | 遠端                                                                                     |                     |                                  |        |
|-------------------------------------------|------------------------------------|--------------------------------------------------|--------------------------------------------------|----------------------------------------------------------------------------------------|---------------------|----------------------------------|--------|
| 景境變數                                      | -                                  | -                                                |                                                  |                                                                                        |                     |                                  | 23     |
| 編輯系                                       | 統變數                                |                                                  |                                                  |                                                                                        |                     | Σ                                | 3      |
| 變數                                        | 名稱(N):                             | Pat                                              | h                                                |                                                                                        |                     |                                  |        |
| 變數                                        | 值(V):                              | pkt                                              | ocl;C:\Progra                                    | un Files\Ja                                                                            | wa\jdkl             | .7.0_05\b                        | oin    |
|                                           |                                    |                                                  |                                                  | 確定                                                                                     |                     | 取消                               |        |
|                                           |                                    |                                                  |                                                  |                                                                                        |                     |                                  |        |
|                                           |                                    | 4712                                             | = (#1)                                           | 16期十年(45)。                                                                             | <u> </u>            | איזאנינטין איזאנינטין            | ,      |
| 条統變                                       | 數(8)                               | 491*                                             | ■(#Y)                                            | 10 <b>1844</b> (20)                                                                    |                     | בילי איאונינטו                   |        |
| 条統變                                       | ·數(S)                              | 個                                                | ≡ (µ1)                                           | in#+4 (2)                                                                              |                     | איזאאננטו                        | •      |
| 条統變<br>變數<br>Path                         | 數(3)                               | 4917<br>值<br>C:\P:                               | rogram Files                                     | name a vor vor vor vor vor vor vor vor vor vor                                         | arallels            | Tools\                           |        |
| 条統變<br>變數<br>Path<br>PATH                 | 總數(S)<br>HEXT                      | ん<br>(値<br>C、P:<br>.COI                          | rogram Files\<br>M;EXE;BA?                       | n##+#(L):<br>Parallels\P<br>[;.CMD;. <sup>1</sup>                                      | arallels<br>/BS;.V. | Tools\<br>BE;JS;                 |        |
| 条統變<br>變數<br>Path<br>PATH<br>PROO         | 數(S)<br>HEXT<br>CESSOR_            | が12<br>(直<br>C、12<br>A、 x86                      | rogram Files(<br>M;EXE;BA                        | Parallels\P                                                                            | arallels<br>/BS;.V  | Tools\<br>BE;JS;                 |        |
| 条統變<br>變數<br>Path<br>PATH<br>PROO<br>PROO | 數(S)<br>HEXT<br>CESSOR_<br>CESSOR  | で<br>(直<br>CへP:<br>.COI<br>A x86<br>I x86        | rogram Filest<br>M;EXE;BA<br>Family 6 Mor        | Parallels\P<br>[;CMD;.\<br>]el 42 Ste                                                  | arallels<br>/BS;.V. | Tools\<br>BE;JS;                 | •      |
| 条統變<br>變數<br>Path<br>PATH<br>PROO<br>PROO | 樓數(S)<br>HEXT<br>DESSOR_<br>DESSOR | 何<br>(值<br>C:\P:<br>.COI<br>A x86<br>I x86<br>新城 | rogram Files)<br>M;EXE;BA<br>Family 6 Mo<br>§(W) | nm+== (2)<br>Parallels/P<br>[;CMD; <sup>1</sup><br><u>hel 42 Ste</u><br><u>編輯</u> (I). | arallels<br>/BS;.V. | Tools\<br>BE;JS;<br>Genn<br>刪除(L | ×<br>• |

圖 9-3

**STEP3** 請依照 debug.keystore 檔案(假設在 C:\Users\RON\.android 目錄)所 在路徑下指令:

C:\Users\RON\.android>keytool -list -keystore debug.keystore

STEP4 接著會要求輸入 keystore 密碼,預設為「android」,也可以不輸入直接按 Enter 按鈕,最後會產生 SHA1 憑證指紋如下所示,下個階段就會利用 SHA1 憑證指紋去申請 API 金鑰。

Path 環境變數設定說明如下:

<sup>●</sup>Windows7系統:控制台>系統>進階系統設定>進階>視窗下半部系統變數找到Path後按下「編 輯」按鈕>在「變數值」欄位的最後輸入「;」(前後不可有任何空白字元),接著將「keytool.exe」 所在路徑-例如「C:\Program Files\Java\jdk1.7.0\_05\bin」輸入。

<sup>●</sup>Windows XP 系統:與Windows 7 系統設定幾乎完全相同,差別在於Windows XP 少了「進階系統 設定」選項。

```
C:\Users\Ron\.android>keytool -list -keystore debug.keystore
輸入金鑰儲存庫密碼: (預設為 android)
金鑰儲存庫類型: JKS
金鑰儲存庫提供者: SUN
您的金鑰儲存庫包含 1 項目
androiddebugkey, 2012/6/19, PrivateKeyEntry,
憑證指紋 (SHA1): 93:99:DF:BA:6A:13:71:ED:03:75:AD:96:E9:46:5A:D0:31:C9:43:E4
```

## 9-3 申請 API 金鑰

要申請 API 金鑰,必須透過 Google APIs Console 管理介面,申請步驟如下:

STEP1 開啟瀏覽器(建議使用 Google Chrome 瀏覽器),網址列輸入 「https://code.google.com/apis/console/」,接下來輸入 Gmail 帳號密 碼,如圖 9-4。

| Google                                                |                                                                                                    |                                                                                                    |        |
|-------------------------------------------------------|----------------------------------------------------------------------------------------------------|----------------------------------------------------------------------------------------------------|--------|
| Acco<br>Google hu<br>Sign in or<br>Q<br>Q<br>See more | as more to offer when you sign in to your Google Account.<br>In the right or create an account for free.<br>Graail<br>Chat with friends and never miss an important email.<br>Personalized Search<br>Get more relevant results based on your past searches.<br>Like Google?<br>Make Google your homepage. | Sign in<br>Email<br>Password<br><br>Sign in<br>Can't access your account?<br>Sign out and sign in as a different user | Google |

圖 9-4

#### Android 4.X行動裝置程式開發教戰手冊

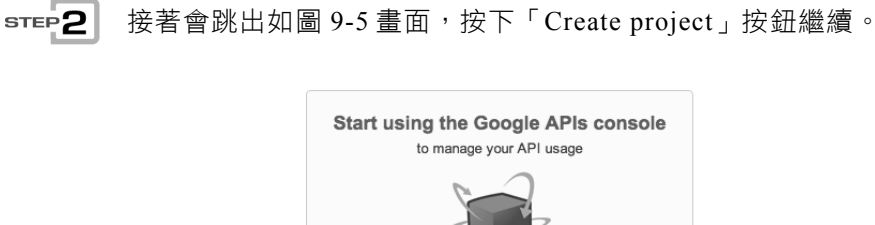

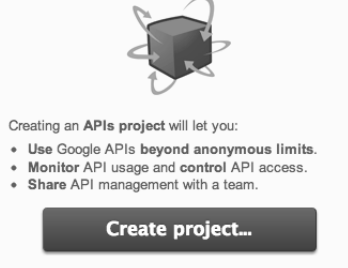

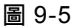

STEP3 點擊左邊導覽列的「Services」,在右邊搜尋到「Google Maps Android API v2」,如圖 9-6;點擊箭頭所指之處會跳出服務條款,接受條款後 即可啟動該服務。最後點擊「API Access」,準備申請 API 金鑰。

| Google apis   |                                      |                     |                                               |
|---------------|--------------------------------------|---------------------|-----------------------------------------------|
| API Project 🔻 | All (55) Active (0) Inactive (54) Go | ogle Cloud Platform |                                               |
| Overview      | All services                         |                     |                                               |
| Services 1    | Select services for the project.     |                     |                                               |
| Team          | Service                              | Status              | Notes                                         |
| API Access 3  | Ad Exchange Buyer API                | 0 OFF               | Courtesy limit: 1,000 requests/day            |
|               | Ad Exchange Seller API               | 0 OFF               | Courtesy limit: 10,000 requests/day           |
|               | AdSense Host API                     | Request access      | Courtesy limit: 100,000 requests/day          |
|               | AdSense Management API               | Ø                   | Courtesy limit: 10,000 requests/day           |
|               | Analytics API                        | Ø                   | Courtesy limit: 50,000 requests/day           |
|               |                                      |                     |                                               |
|               | Google Compute Engine                | 2 Request access    | Pricing                                       |
|               | Societ Maps Android API v2           | @ OFF               |                                               |
|               | 5 Google Maps API v2                 | Ø                   | Courtesy limit: 25,000 requests/day • Pricing |
|               | Di Google Maps API v3                | 0FF                 | Courtesy limit: 25,000 requests/day • Pricing |

圖 9-6

### **STEP4** 點擊導覽列「API Access」選項,並在右邊按下「Create new Android key」 按鈕,如圖 9-7。

| Google api                                  | is |                                                                                                    |
|---------------------------------------------|----|----------------------------------------------------------------------------------------------------|
| API Project<br>Overview<br>Services<br>Team | •  | API Access<br>To prevent abuse, Google places limits on API requests. Using a valid OAuth token or API key allows you to exceed<br>anonymous limits by connecting requests back to your project.                                                                    |
| API Access<br>Reports<br>Quotas             | ]  | OAuth 2.0 allows users to share specific data with you (for example,<br>contact lists) while keeping their usernames, passwords, and other<br>information private. A single project may contain up to 20 client IDs.<br>Learn more<br>Create an OAuth 2.0 client ID |
|                                             |    | Use API keys to identify your project when you do not need to access user data Learn more Create new Server key Create new Browser key Create new Android key Create new iOS key                                                                                    |

圖 9-7

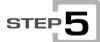

申請 API 金鑰需要「憑證指紋」與「應用程式套件名稱」。請依照圖 9-8 所示,在文字輸入方塊中先貼上憑證指紋,加上分號,再貼上套件 名稱,格式為「憑證指紋;套件名稱」(分號作為分隔),然後按下「Create」 按鈕。

| Configure Android Key for API Project                                                                                                    | ×   |
|----------------------------------------------------------------------------------------------------|-----|
| This key can be deployed in your Android applications.                                                                                                    |     |
| API requests are sent directly to Google from your clients' Android devices. Google verifies that<br>each request originates from an Android application that matches one of the certificate SHA1<br>fingerprints and package names listed below. You can discover the SHA1 fingerprint of your<br>developer certificate using the following command: |     |
| keytool -list -v -keystore mystore.keystore <u>Learn more</u><br>\ccept requests from an Android application with one of the certificate fingerprints<br>ind package names listed below:                                                                                                    |     |
| }3:99:DF:BA:6A:13:71:ED:03:75:AD:96:E9:46:5A:D0:31:C9:43:E4;idv.ron.map                                                                                                    | ex  |
| )ne SHA1 certificate fingerprint and package name (separated by a semicolon) per line. Example<br>5:B5:E4:6F:36:AD:0A:98:94:B4:02:66:2B:12:17:F2:56:26:A0:E0;com.example                                                                                                    | _1, |
| Create                                                                                                    |     |

圖 9-8

STEP6 最後會產生 API 金鑰,如圖 9-9。之後建立 Android 專案時,套件名稱 要填寫申請 API 金鑰時所輸入的套件名稱;另外 manifest 檔案也必須設 定 API 金鑰,在下一節將會詳細説明。

| API Project                  |                                                                                                    |                                                                                                    |                                                          |                                     |
|------------------------------|----------------------------------------------------------------------------------------------------|----------------------------------------------------------------------------------------------------|----------------------------------------------------------|-------------------------------------|
| Overview<br>Services<br>Team | API Access<br>To prevent abuse, Google pl<br>project.<br>Authorized API Access                                                                                                    | aces limits on API requests. Us                                                                                                    | ing a valid OAuth token or AP                            | I key allows you to exceed anonymou |
| Reports<br>Quotas            | OAuth 2.0 allows users t<br>contact lists) while keepi<br>information private. A sin<br>Learn more<br>Simple API Access<br>Use API keys to identify you                                                                                                    | o share specific data with you (fing their usernames, passwords, gle project may contain up to 20 Create an OAuth and the second second | or example,<br>and other<br>client IDs.<br>2.0 client ID | <u>279</u>                          |
|                              | Key for Android apps (w           API key:         AIzad           Android apps:         93:99           Activated on:         Feb 2           Activated by:         Image: Control of the second second se | ith certificates)           SyDKXI0_1QiD0UZWnt0as0qi           9:DF:BA:6A:13:71:ED:03:7           1, 2013 6:40 AM           @gmail.com - you                                                                                                    | LZqMpT94pEg0<br>75:AD:96:E9:46:5A:D0:3                   | 1:C9:43:E4;idv.ron.mapex            |

圖 9-9

## 9-4 安裝 Google Play services SDK

Maps API 現在已經成為 Google Play services SDK 一部分,所以要使用 Google 地圖相關功能,必須先安裝 Google Play services SDK。安裝步驟為:

STEP 1

按下 Eclipse 工具列的「Android SDK Manager」按鈕,如圖 9-10。

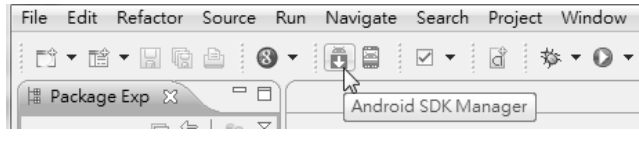

圖 9-10

### STEP2 勾選「Google Play services」, 如圖 9-11, 按下右下角「Install packages」 即可開始安裝。

| <br>110.4. | LINE ALL A                                                 |
|------------|------------------------------------------------------------|
|            |                                                            |
|            |                                                            |
|            |                                                            |
|            |                                                            |
| 11         | A Installed                                                |
| 8          | ↓ Not installed                                            |
| 2          | ➡ Not installed                                            |
| 3          | Not installed                                              |
| 4          | A Installed                                                |
| 2          | Not installed                                              |
| 3          | ↓ Not installed                                            |
| 2          | Not installed                                              |
| 7          | installed                                                  |
| 2          | Not installed                                              |
| 2          | Not installed                                              |
|            | 111<br>8<br>2<br>3<br>4<br>2<br>3<br>2<br>7<br>7<br>2<br>2 |

圖 9-11

Google 地圖應用程式需要使用到 Google Play services 函式庫,所以先匯入 google-play-services\_lib 專案,當作其他地圖應用程式的函式庫(library project)。匯入步驟為:

STEP 1

按下 Eclipse 主選單「File」>「Import」>「Android」>「Existing Android Code Into Workspace」然後按下「Next」按鈕,如圖 9-12。

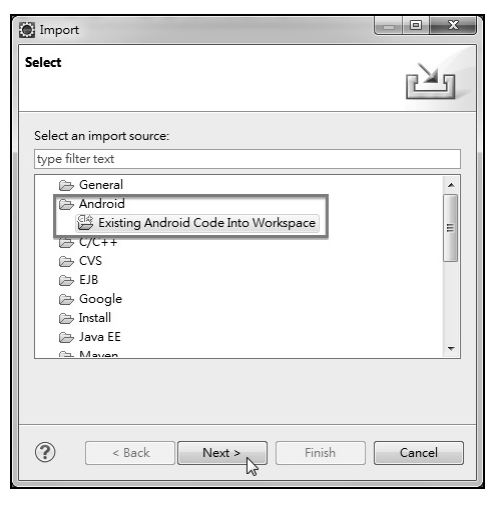

圖 9-12

STEP2

按下「Browse」按鈕然後找尋 google-play-services\_lib 目錄,如圖 9-12, 路徑在「 <android-sdk- 目錄 >/extras/google/google\_play\_services/ libproject/google-play-services\_lib」(注意:必須先安裝好前述 Google Play services SDK)。

|                                                                                       | - C X                                 |
|---------------------------------------------------------------------------------------|---------------------------------------|
| Import Projects<br>Select a directory to search for existing Android projects         | 0                                     |
| Root Directory: C:\Users\Ron\Downloads\eclipse\android-sdks\extras\<br>Projects:      | Browse                                |
| google-play-services_lib (C:\Users\Ron\Downloads\eclipse\androi                       | Select All<br>Deselect All<br>Refresh |
| III     Copy projects into workspace     Working sets     Add project to working sets |                                       |
| (?) < Back Next > Finish                                                              | Cancel                                |

圖 9-13

**STEP3** 匯入成功後可以在 Package Explorer 看到 google-play-services\_lib 專 案,如圖 9-14。

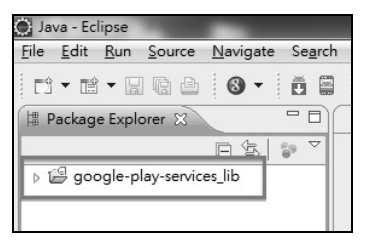

圖 9-14

## 9-5 建立基本 Google 地圖

想要建立具備基本 Google 地圖的 Android 應用程式,必須先建立 Android 專案,並且在 manifest 檔案內作相關設定,最後建立 layout 檔案與 Activity,可 參看下面範例說明。要注意 Google 地圖功能必須實機測試,模擬器測試會失敗, 因為模擬器無法更新 Google Play services。

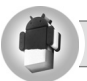

範例 MapEx/BasicMapActivity

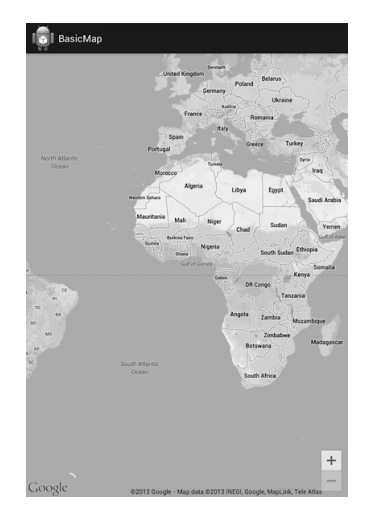

圖 9-15

#### 範例說明:

• 建立 Android 專案: 套件名稱必須與前述申請 API 金鑰所用套件名稱相同, 如圖 9-16, 否則無法顯示地圖。

| New Android Applicatio                                              | n                                                                                                    | <u> </u> |
|---------------------------------------------------------------------|----------------------------------------------------------------------------------------------------|----------|
| New Android Applicatio<br>Creates a new Android Ap                  | <b>n</b><br>oplication                                                                                                    | 0        |
| Application Name:@                                                  | MapEx                                                                                                    |          |
| Project Name:@                                                      | MapEx                                                                                                    |          |
| Package Name:6                                                      | idv.ron.mapex                                                                                                    |          |
| Minimum Required SDK:0<br>Target SDK:0<br>Compile With:0<br>Theme:0 | API 8: Android 2.2 (Froyo) <ul> <li>API 17: Android 4.2 (Jelly Bean)</li> <li>API 17: Android 4.2 (Jelly Bean)</li> <li>Holo Light with Dark Action Bar</li> <li>Api Action Bar</li> </ul> |          |
| ?                                                                   | < Back Next > Finish                                                                                                    | Cancel   |

圖 9-16

引用 google-play-services\_lib 專案: 請先依照前述匯入 google-playservices\_lib專案,然後對著 Android專案按滑鼠右鍵選「Properties」>點擊 「Android」選項>按下「Add」按鈕>選擇「google-play-services\_lib」專案 <sup>5</sup>>按下「OK」按鈕,如圖 9-17。但請特別注意,依照筆者經驗,建立的 Android專案與被引用的 google-play-services\_lib專案必須放在同一個硬碟 分割區(例如都是在 C 分割區),否則會發生尋找不到 google-playservices\_lib專案而導致執行錯誤!

<sup>&</sup>lt;sup>5</sup> 如果無法顯示 google-play-services\_lib 專案,就必須將 google-play-services\_lib 專案(注意:不是 您建立的 Google 地圖專案)設定成「Is Library」,這代表要將 google-play-services\_lib 專案設定 成函式庫供您的 Google 地圖專案使用。設定方式為:對著 google-play-services\_lib 專案按滑鼠右鍵 選「Properties」> 點擊「Android」選項 > 勾選「Is Library」。

#### 第9章 Google地圖

| e filter text                      | Android              |                           | ¢      | • 🗇  | - |
|------------------------------------|----------------------|---------------------------|--------|------|---|
| Resource<br>Android                | Project Build Target |                           |        |      |   |
| Android Lint Preferences           | Target Name          | Vendor                    | Platfo | AP   |   |
| Builders                           | Android 2.2          | Android Open Source Proj  | 2.2    | 8    |   |
| Google                             | Google APIs          | Google Inc.               | 2.2    | 8    |   |
| Java Build Path<br>Java Code Style | Android 2.3.3        | Android Open Source Proj  | 2.3.3  | 10   |   |
| Java Compiler                      | Google APIs          | Google Inc.               | 2.3.3  | 10   |   |
| Java Editor                        | Android 4.0.3        | Android Open Source Proj  | 4.0.3  | 15   |   |
| Javadoc Location                   | Google APIs          | Google Inc.               | 4.0.3  | 15   |   |
| Project Facets                     | Android 4.1.2        | Android Open Source Proj  | 4.1.2  | 16   |   |
| Project References                 | Google APIs          | Google Inc.               | 4.1.2  | 16   |   |
| Refactoring History                | Android 4.2          | Android Open Source Proi  | 4.2    | 17   |   |
| un/Debug Settings                  | Google APIs          | Google Inc.               | 4.2    | 17   |   |
| ask Repository                     |                      | 5                         |        |      |   |
| ask rags<br>alidation              |                      |                           |        |      |   |
| WikiText                           |                      |                           |        |      |   |
|                                    | Library              |                           |        |      |   |
|                                    | Is Library           |                           |        |      |   |
|                                    | Reference            | Project                   |        | dd   |   |
|                                    | / \ \android-sdk     | s\ex google-play-services | lib 🖵  | uu   |   |
|                                    | e in priferiore e en |                           | Re     | move |   |
|                                    |                      |                           |        |      |   |
|                                    |                      |                           |        | Up   |   |
|                                    |                      |                           | D      | own  |   |
|                                    |                      |                           |        |      |   |
|                                    |                      |                           | _      |      |   |

圖 9-17

• 設定 manifest 檔案:各個設定請參看下列註解部分。

```
<!-- 允許應用程式可以存取 Google Maps 伺服器,其中 「idv.ron.mapex」是套件名稱-->
<permission
    android:name="idv.ron.mapex.permission.MAPS_RECEIVE"
    android:protectionLevel="signature" />
<uses-permission android:name="idv.ron.mapex.permission.MAPS_RECEIVE" />
<!-- 允許應用程式透過 internet 下載地圖資訊 -->
<uses-permission android:name="android.permission.INTERNET" />
<!-- 允許應用程式存取 Google 所提供 web 型式的服務 -->
<uses-permission
    android:name="com.google.android.providers.gsf.permission.READ_GSERVICES" />
<!-- 允許應用程式將地圖資訊暫存到 Android 裝置的外部儲存體 -->
<uses-permission android:name="android.permission.WRITE_EXTERNAL_STORAGE" />
<!-- 允許應用程式透過 WiFi 或行動網路來定位 -->
<uses-permission android:name="android.permission.ACCESS_COARSE_LOCATION" />
<!-- 允許應用程式透過 GPS 來定位 --></uses-permission.access_coarse_Location" />
</uses-permission android:name="android.permission.Access_coarse_Location" />
</uses-permission android:name="android.permission.Access_coarse_Location" />
</uses-permission android:name="android.permission.Access_coarse_Location" />
</uses-permission android:name="android.permission.Access_coarse_Location" />
</uses-permission android:name="android.permission.Access_coarse_Location" />
</uses-permission android:name="android.permission.Access_coarse_Location" />
</uses-permission android:name="android.permission.Access_coarse_Location" />
</uses-permission android:name="android.permission.Access_coarse_Location" />
</uses-permission android:name="android.permission.Access_coarse_Location" />
</uses-permission android:name="android.permission.Access_coarse_Location" />
</uses-permission android:name="android.permission.Access_coarse_Location" />
</uses-permission android:name="android.permission.Access_coarse_Location" />
</uses-permission android:name="android.permission.Access_coarse_Location" />
</uses-permission android:name="android.permission.access_coarse_Location" />
</uses-permission android:name="android.permission.access_coarse_Location" />
</uses-permission android:name="android.permission.access_coarse_Location" />
</uses-permission
```

 建立帶有 Google 地圖的 layout 檔案:加上<fragment>標籤,如果 class 屬 性 是 SupportMapFragment,必須搭配 support library 的 FragmentActivity,可以支援舊版本的 Android 系統。如果改用 MapFragment,就必須搭配 Activity,僅支援 API 12 (Android 3.1)以後 的 Android 系統。

```
<fragment xmlns:android="http://schemas.android.com/apk/res/android"
android:id="@+id/map"
android:layout_width="match_parent"
android:layout_height="match_parent"
class="com.google.android.gms.maps.SupportMapFragment"/>
```

 建立 Activity 檔案:如果<fragment>標籤設定為 SupportMapFragment, 就必須搭配 FragmentActivity。

```
public class BasicMapActivity extends FragmentActivity {
    @Override
    protected void onCreate(Bundle savedInstanceState) {
        super.onCreate(savedInstanceState);
        setContentView(R.layout.basic_map_activity);
    }
}
```

## 9-6 地圖種類與 UI 設定

### 地圖種類設定

在 Google 地圖上可以設定下列 4 種地圖種類,參看圖 9-18:

- 一般圖(normal):典型的道路地圖,重要的人造設施或天然景觀如河流、 湖泊的形狀會顯示;另外重要道路與重要設施的名稱也會以文字顯示。
- 混合圖(hybrid):就是一般圖與衛星圖的混合體。
- 衛星圖(satellite):衛星所拍攝的空照圖,但不會以文字顯示道路或設施的名稱。
- 地形圖(terrain):顯示地形走勢,也會以文字顯示一些道路或設施名稱。

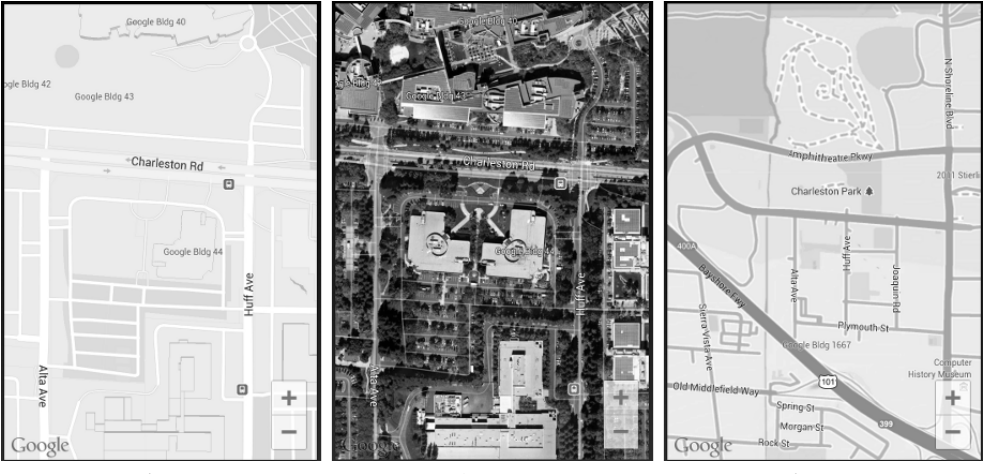

一般圖

衛星圖

地形圖

圖 9-18

要設定地圖種類可以呼叫 GoogleMap.setMapType(int) 方法並搭配 GoogleMap 的地圖種類常數來達成,例如:

```
GoogleMap map;
...
// 將地圖種類設定為混合圖
map.setMapType(GoogleMap.MAP_TYPE_HYBRID);
```

### 地圖 UI 設定

Google 地圖可以顯示交通資訊(traffic)與自己位置圖層<sup>6</sup>(my location layer),只要透過呼叫 GoogleMap.setMyLocationEnabled(boolean)與 GoogleMap.setMyLocationEnabled(boolean)方法即可達成,例如:

```
GoogleMap map;
...
// 顯示交通資訊
map.setTrafficEnabled(true);
// 顯示自己位置
map.setMyLocationEnabled(true);
```

另外還有 UiSettings 儲存著地圖 UI(User Interface,使用者介面)設定與操 作手勢設定,可以呼叫 getUiSettings()取得該物件,並呼叫 setter 方法加以設定:

GoogleMap map; ... // 取得地圖 UI 設定物件 UiSettings uiSettings = map.getUiSettings();

// 顯示縮放按鈕

```
如果只有一張地圖,而且要在地圖上標記自己現在位置,大概不會有人直接將自己位置標在地圖上,
原因很簡單,因為自己所在位置會不斷更新,一旦直接標在地圖上,之後要將其清除可能會損及地
圖。最好的作法就是在地圖上加一層透明紙,而將自己位置標記在該透明紙上,這樣從上方往下看,
即可看到地圖與自己位置的綜合資訊,而且之後移除或是修改該標記都不致於損及地圖,這張透明
紙即可稱為圖層。Google 地圖的作法也是如此,在地圖上可以新增許多不同的圖層,例如自己位置
圖層、標記圖層等以方便管理;如果使用者不想看到某一圖層資訊,只要移除該圖層即可。
```

```
uiSettings.setZoomControlsEnabled(true)

// 顯示指北針

uiSettings.setCompassEnabled(true)

// 顯示自己位置按鈕

uiSettings.setMyLocationButtonEnabled(true)

// 開啟地圖捲動手勢

uiSettings.setScrollGesturesEnabled(true)

// 開啟地圖縮放手勢

uiSettings.setZoomGesturesEnabled(true)

// 開啟地圖傾斜手勢

uiSettings.setTiltGesturesEnabled(true)

// 開啟地圖傾斜手勢
```

```
uiSettings.setRotateGesturesEnabled(true)
```

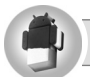

### 範例 MapEx/MapTypeUiSettingsActivity

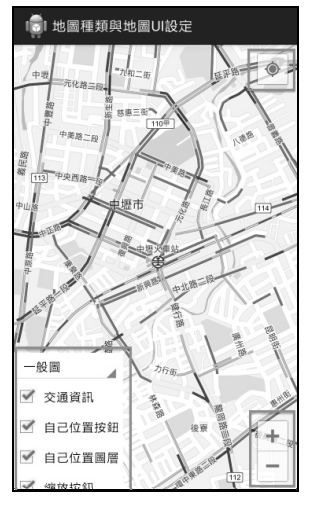

圖 9-19

#### 範例說明:

- 點擊右上角自己位置按鈕可以將地圖畫面移到自己現行位置。
- 點擊右下角縮放按鈕可以縮放地圖。
- 點擊左下角下拉選單可以改變地圖種類;勾選下方選項可以開啟/關閉個別UI顯示或操作功能。

#### MapEx/MapTypeUiSettingsActivity.java

```
public class MapTypeUiSettingsActivity extends FragmentActivity {
 private GoogleMap map; // 儲存著地圖資訊
 private UiSettings uiSettings; // 儲存著地圖 UI 設定
 @Override
 protected void onCreate(Bundle savedInstanceState) {
   super.onCreate(savedInstanceState);
   setContentView(R.layout.map_type_ui_settings_activity);
   initMap();
   setMyMapType();
 }
 // 初始化地圖
 private void initMap() {
   // 檢查 GoogleMap 物件是否存在
   if (map == null) {
     // 從 SupportMapFragment 取得 GoogleMap 物件
     map = ((SupportMapFragment) getSupportFragmentManager()
         .findFragmentById(R.id.fmMap)).getMap();
     if (map != null) {
       setUpMap();
     }
   }
 }
 // 完成地圖相關設定
 private void setUpMap() {
   // 顯示交通資訊
   map.setTrafficEnabled(true);
   // 顯示自己位置
   map.setMyLocationEnabled(true);
   // 取得地圖地圖 UI 設定物件
   uiSettings = map.getUiSettings();
 }
 // 設定地圖種類
 private void setMyMapType() {
   // 建立地圖種類下拉選單,讓使用者可以選取欲顯示的地圖種類
   Spinner spinner = (Spinner) findViewById(R.id.sp_mapType);
   ArrayAdapter<CharSequence> adapter = ArrayAdapter.createFromResource(
       this, R.array.mapTypes, android.R.layout.simple_spinner_item);
   adapter.setDropDownViewResource(android.R.layout.simple_spinner_dropdown_item);
```

```
spinner.setAdapter(adapter);
  spinner.setOnItemSelectedListener(new OnItemSelectedListener() {
   @Override
   public void onItemSelected(AdapterView<?> parent, View view,
       int position, long id) {
     if (!isMapReady()) {
       return;
     }
     // 將地圖設定成使用者選定的種類
     String mapType = parent.getItemAtPosition(position).toString();
     if (mapType.equals(getString(R.string.normal))) {
       map.setMapType(GoogleMap.MAP_TYPE_NORMAL);
      } else if (mapType.equals(getString(R.string.hybrid))) {
       map.setMapType(GoogleMap.MAP_TYPE_HYBRID);
      } else if (mapType.equals(getString(R.string.satellite))) {
       map.setMapType(GoogleMap.MAP_TYPE_SATELLITE);
     } else if (mapType.equals(getString(R.string.terrain))) {
       map.setMapType(GoogleMap.MAP_TYPE_TERRAIN);
     } else {
       Log.i("MapTypeError", mapType + "設定錯誤!");
     }
   }
   @Override
   public void onNothingSelected(AdapterView<?> parent) {
     // Do nothing.
   }
 });
}
// 執行與地圖有關的方法前應該先呼叫此方法以檢查 GoogleMap 物件是否存在
private boolean isMapReady() {
 if (map == null) {
   Toast.makeText(this, R.string.map_not_ready, Toast.LENGTH_SHORT)
       .show();
   return false;
 }
 return true;
}
// 點擊「交通資訊」CheckBox
public void onTrafficClick(View view) {
```

```
if (!isMapReady()) {
   return;
 }
 // 顯示/隱藏交通流量
 map.setTrafficEnabled(((CheckBox) view).isChecked());
}
// 點擊「縮放按鈕」CheckBox
public void onZoomControlsClick(View view) {
 if (!isMapReady()) {
   return;
 }
 // 顯示/隱藏縮放按鈕
 uiSettings.setZoomControlsEnabled(((CheckBox) view).isChecked());
}
// 點擊「指北針」CheckBox
public void onCompassClick(View view) {
 if (!isMapReady()) {
   return;
 }
 // 顯示/隱藏指北針
 uiSettings.setCompassEnabled(((CheckBox) view).isChecked());
}
// 點擊「自己位置按鈕」CheckBox
public void onMyLocationButtonClick(View view) {
 if (!isMapReady()) {
   return;
  3
 // 顯示/隱藏自己位置按鈕
 uiSettings.setMyLocationButtonEnabled(((CheckBox) view).isChecked());
}
// 點擊「自己位置圖層」CheckBox
public void onMyLocationLayerClick(View view) {
 if (!isMapReady()) {
   return;
 }
 // 顯示/隱藏自己位置圖層,如果未開啓則自己位置按鈕也無法顯示
 map.setMyLocationEnabled(((CheckBox) view).isChecked());
}
// 點擊「滑動手勢」CheckBox
public void onScrollGesturesClick(View view) {
```